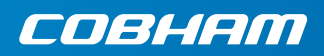

# **EXPLORER 710**

入门指南

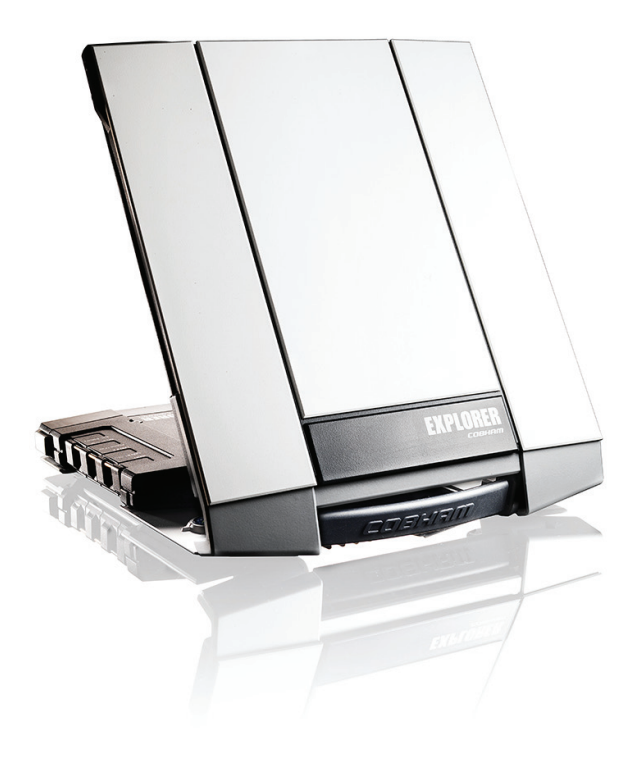

# 入门指南

开始之前,请检查以下物品:

- EXPLORER 710 终端 TT-3720B, 包括收发器、天线和天线电缆
- 电池组 TT-3686G\*
- AC/DC 适配器
- 随机工具包,包括:
  - 以太网 /ISDN 线缆, 2米带屏蔽
  - 入门指南(本指南)

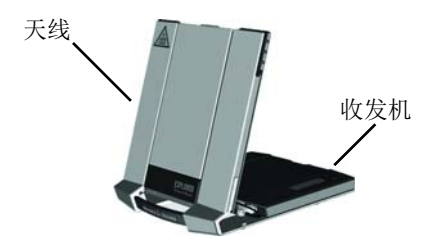

1 插入 SIM 卡 (由网络服务供应商提供)

SIM 卡卡槽位置如图所示。

- a. 将 SIM 卡插入卡槽,有芯片一面 朝上。
- b. 轻按, 直到听到咔嗒一声。
- c. 水平滑动 SIM 卡槽外面的锁。

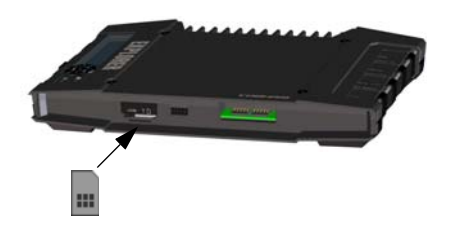

### 2 供电

#### 电池

插入电池,轻按到锁定位置。连接外部电源即可对电池充电。 注意:根据法规要求,日本的充电温度在 10至45°C之间。其他所有国家/地区的 充电温度为0至45°C。

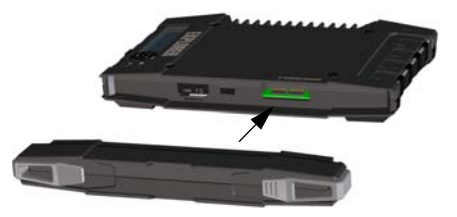

#### 外部电源

给终端供电或给电池充电,请将下面任 一外部电源连接到 DC 输入口:

- 10-32 VDC 直流电源
- 附带的 100-240V AC/DC 适配器。
- 太阳能板 (最低 65 W, 10-32 VDC)

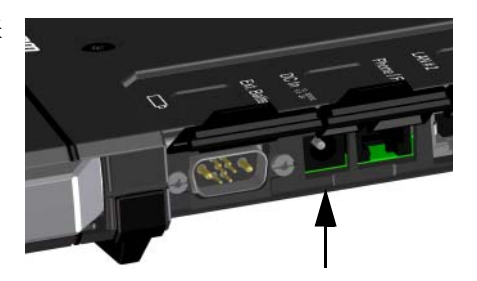

3 连接用户设备

出厂时天线电缆已连接。

注意:如果您想要使用与收发机分离的天 线,请使用一根较长的天线电缆,并将收 发机从天线支架取出。请参见下一部分 内容。

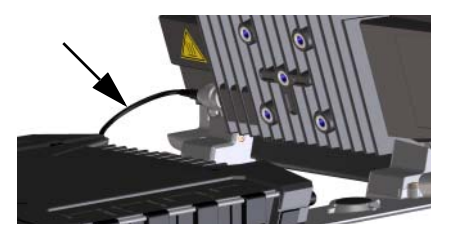

将您的设备与收发机上相应的接口相连。 注意: USB 接口是一个主接口,其用途包 括对电话或平板电脑充电(最高2A), 和使用 USB 记忆棒更新软件。

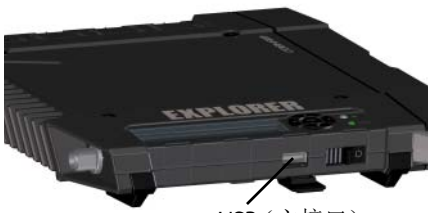

USB(主接口)

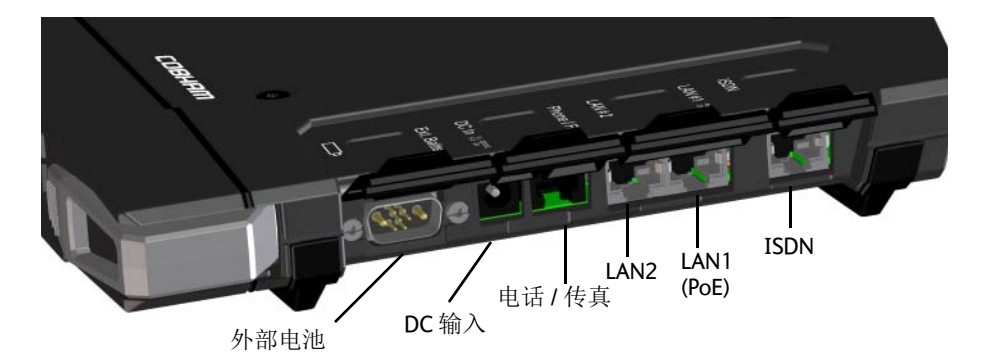

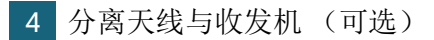

如果您希望将收发机和天线分开使用, 请执行以下操作:

- a. 找到终端底部的滑动锁。
- b. 按住锁并将其向外滑动,同时上提 收发机,将收发机与天线支架分离。

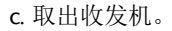

d. 如果您需要收发机和天线之间距离 更远,请拆除短电缆,用一根长电缆 连接收发机与天线。

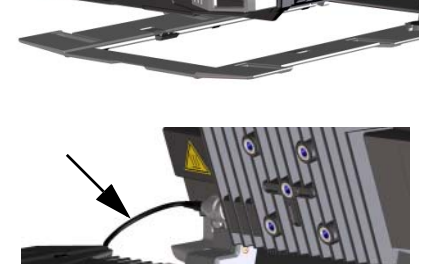

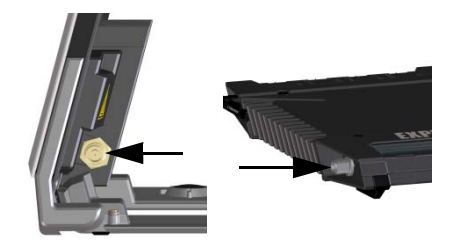

### 5 启动 EXPLORER 710

滑动并按住电源按钮,直到 Status 指示 灯亮起。这可能需要数秒钟时间。

当 Status 指示灯缓慢闪烁或者持续绿色时,显示屏显示 Ready (准备就绪),表示终端准备 就绪。

要关闭,请按住电源按钮,直到 Status 指示灯变为黄色闪烁状态。

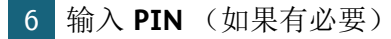

仅当您的 EXPLORER 710 SIM 卡需要 PIN,并且您希望与卫星网络进行通信时才有必要执行此步骤。

从显示屏和键盘输入 PIN, 请执行以下操作:

- a. 当显示屏显示 Enter PIN? (输入 PIN) 时,使用箭头键突出显示文字,然后 按下 OK。
- b. 按 ▼ 或 ▲ 数次,直到第一个数字 正确。
- c. 按 OK 转至下一个数字。 上一个数字此时显示为\*。
- d. 按 OK 输入最后一个数字之后,再次 按 OK 应用该 PIN。

有关显示屏和键盘的介绍,请参见第11页的显示屏面板概览。

- 从 Web 界面输入 PIN,请执行以下操作:
  - a. 使用 LAN 或 WLAN 接口将该终端与 计算机相连。
  - b. 启动 Internet 浏览器。
  - c. 在地址栏输入 "ut.bgan"。<sup>1</sup>
    如果需要输入 PIN,此时 Web 界面 将提示您输入 PIN。

d. 输入 PIN 并单击 OK。

e. 如果您此时不输入 PIN 代码,可稍 后通过警报列表输入。 请单击位于页面顶部的 ▲ 访问此 列表。

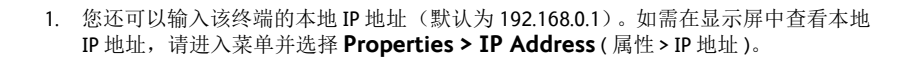

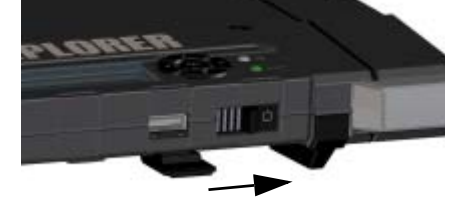

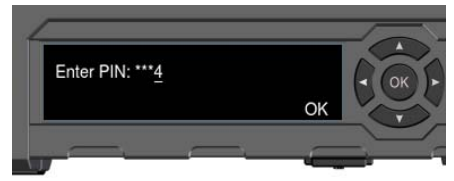

### 调整天线方向对星

对星之前,您可以使用下面的覆盖图找到您相对于卫星的大概位置。然后使用指南 针判断指向最近卫星的方向。

Inmarsat 卫星位于赤道上方,位于其覆盖范围的中心。

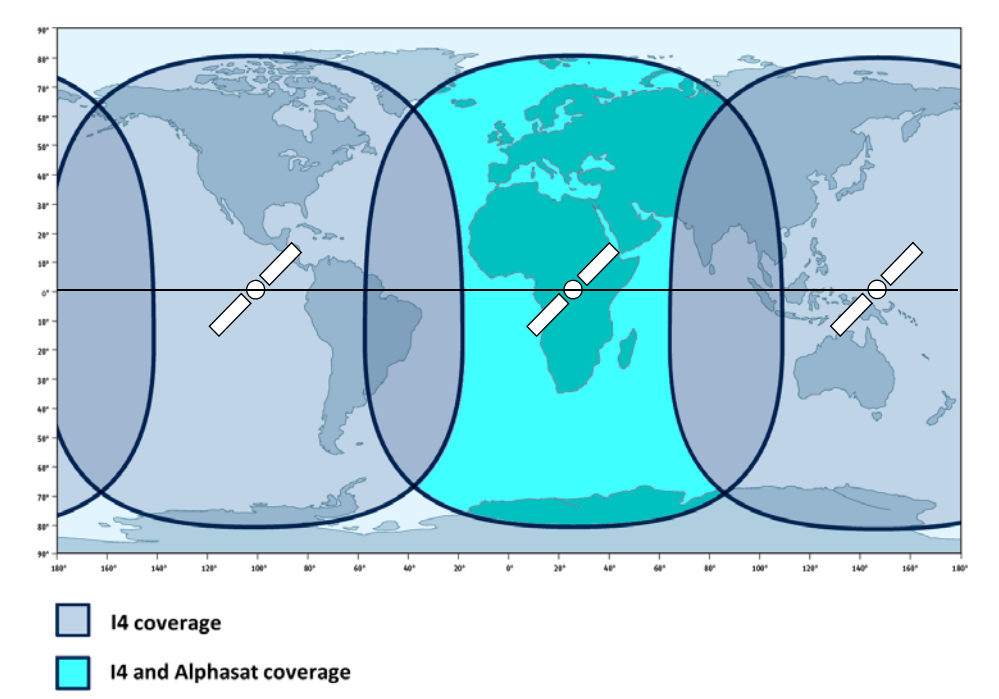

要获取最佳带宽和运行时间,请以最高 精度调整天线方向。

请执行以下操作:

- a. 使用指南针找到天线面对卫星的大概方向。
- b. 使用显示屏和定位提示音, 慢慢调 整 EXPLORER 710 天线方位和仰角, 找到最高信号强度。
- c. 找到最高信号强度之后,按显示屏 键盘上的 **OK** 键。

EXPLORER 710此时开始建立与 BGAN 网络的连接。

注意:默认情况下,当您将其他设备连接 到 LAN 或 WLAN 接口时,EXPLORER 710 会 自动连接 Internet (标准数据连接)。

如果您不需要使用LAN/WLAN连接,请断 开线缆,或禁用该接口以避免通过该接 口进行任何传输而产生费用。

开始新搜星过程:

- a. 在显示屏中选择 \*\*\*。
- b. 选择 Point now (立即搜星)。

c. 按上述说明完成搜星过程。

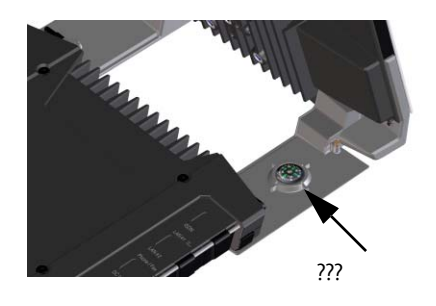

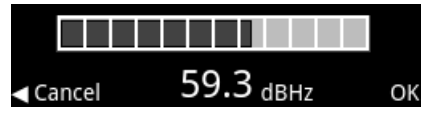

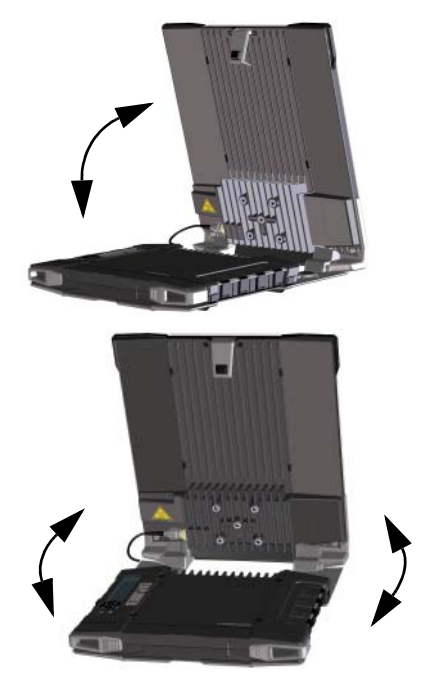

# 访问 EXPLORER 710 web 界面

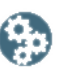

Web 界面用于进行 EXPLORER 710 配置和日常使用。访问 Web 界面,请执行以下 操作:

- 1. 将 PC、平板电脑或智能手机与 EXPLORER 710 相连。
- 2. 启动 Internet 浏览器。
- 3. 在地址栏输入 "ut.bgan"。<sup>1</sup>

|                          | <u>F</u> ile | <u>E</u> dit | ⊻iew | F <u>a</u> vorites | <u>T</u> ools | <u>H</u> elp |  |
|--------------------------|--------------|--------------|------|--------------------|---------------|--------------|--|
| Address 🕘 http://ut.bgan |              |              |      |                    |               |              |  |

此时 web 界面在浏览器中打开。有关如何使用 Web 界面的详细信息,请单击 😢 访问用户手册。

### 使用 WLAN

### 连接 WLAN

- 检查 EXPLORER 710 中是否已启用 WLAN。显示屏的最上面一行显示启 用了哪些接口。
- 2. 如果设备不靠近终端,请将收发机的 WLAN 天线转至垂直位置。
- 将能够使用 WLAN 的设备(计算机、 平板电脑或智能手机)靠近 EXPLORER 710,但请勿放在天线 前方。
- 4. 在设备上搜索可用 WLAN 网络。
- 当 EXPLORER 710 WLAN 接入点出现 在可用无线网络列表时,选择该接 入点。
   默认名称是 EXPLORER 710。

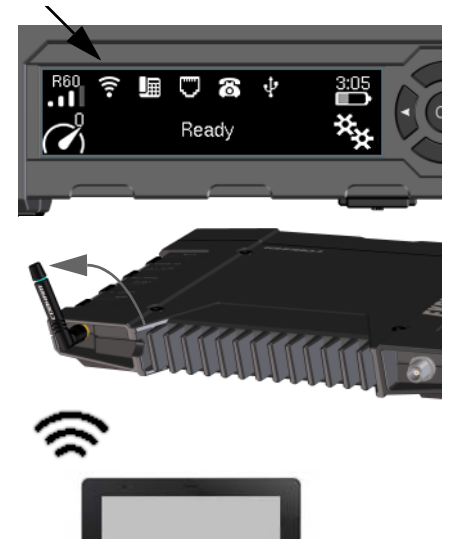

<sup>1.</sup> 您还可以输入该终端的本地 IP 地址(默认为 192.168.0.1)。如需在显示屏中查看本地 IP 地址,请进入菜单并选择 Properties > IP Address (属性 > IP 地址)。

注意:您可能需要输入密码。默认条件下,密码为您 EXPLORER 710 的序列号,编码 类型为 WPA2。

您的设备此时已连接 EXPLORER 710。如果 EXPLORER 710 已注册到 BGAN 网络,此时将自动建立与 Internet 的连接。

现在您就可以浏览网页、检查邮件,发送文件,以及执行其他操作了。

呼叫:如果您希望使用 WLAN 通过 BGAN 网络拨打电话,则必须在智能手机上安装 SIP 客户端。请参见第 9 页的将电话与WLAN 或LAN 相连拨打电话。

# **连接 Internet**

标准数据

默认情况下,当您将设备与 LAN 或 WLAN 接口相连时, EXPLORER 710 将利用标准数 据连接自动连接 Internet。

通过标准数据连接,您可以浏览网页,发送电子邮件等。

您可以从 Web 界面禁用自动 Internet 连接。

启动流媒体

从显示屏启动流媒体,请执行以下操作:

- 1. 选择显示屏左下角的数据连接图标。
- 使用箭头按钮选择您想要开始的连接,然后按 OK 启动。

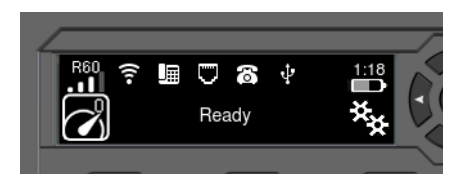

注意:您可以使用 Web 界面配置可选择的数据连接。

# 将电话与 WLAN 或 LAN 相连拨打电话

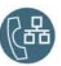

您的智能手机或 IP 电话设置后可以通过 BGAN 网络,使用该终端的电话号码拨打和 接听电话。您还可以本地呼叫与 EXPLORER 710 相连的其他电话。

注意: 请确保您的电话集成了 SIP 客户端。如果没有 SIP 客户端,则可以在网上下载 安装 SIP 应用。

首次设置

如果您是首次将电话与 LAN 或 WLAN 接口相连来拨打电话,则必须先在智能手机中 设置 SIP 服务器详细信息。有关详细信息,请参见智能手机和 SIP 应用的用户文档。 您可能还需要输入部分以下信息:

- SIP 服务器地址和端口
- 用户名
- 密码
- 编码优先级

默认地址: 192.168.0.1,端口: 5060 EXPLORER 710 中的本地号码 (0501 到 0516)

默认与用户名相同

最高优先级编码类型: G.711

用户名和密码必须与 EXPLORER 710 Web 界面中的 IP 手持设备设置一致。

#### 连接智能手机拨打电话

通过 EXPLORER 710WLAN 使用手机拨打电话,请执行以下操作:

- 1. 启动 EXPLORER 710 终端。
- 将智能手机连接 EXPLORER 710 的无 线接入点。 请参见第 7 页的 使用 WLAN。
- 3. 启动 SIP 应用程序。

您现在就可以通过 BGAN 拨打和接听电话了。

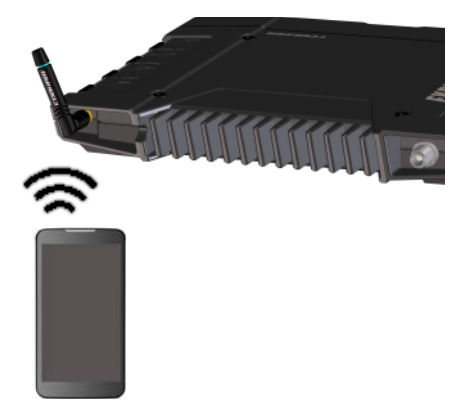

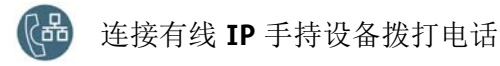

注意:确保您的 IP 手持设备符合 PoE class 2 (7 W) 要求。

连接有线 IP 手持设备,请执行以下操作:

- 启动 EXPLORER 710 终端。
  注意:确保终端已启用 PoE 在 Web 界面上启用 PoE。
- 用网线将 IP 手持设备连接到终端上的LAN#1 接口。
- 如果使用其他手持设备,请参考该手 持设备的相关文档。
   另请参见第 9页的*首次设置*。

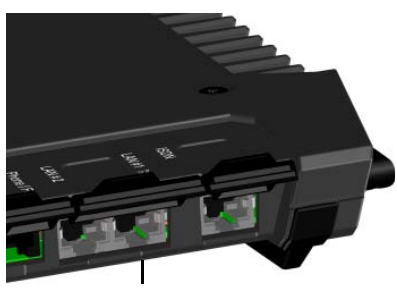

LAN1 (PoE)

您现在就可以通过 BGAN 拨打和接听电话了。

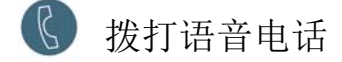

从终端呼叫

从连接到 EXPLORER 710 终端的电话 呼出:

按 **00** < 国家 / 地区区号 > < 电话号码 > 最 后按 **#**。

示例:要拨打位于丹麦的 Cobham SATCOM: (+45 39558800):

拨打 00 45 39558800 #

注意:分为两种语音质量:标准语音和 3.1 kHz 语音。默认设置为标准语音。要强制本次通话使用标准语音,请在号码前面加拨 1\*。要强制本次通话使用 3.1 kHz 语音,请在号码前面加拨 2\*。

呼叫终端

要呼叫 EXPLORER 710 终端:

拨打 +<mobile number>

(+指的是拨打国外/地区电话的前缀)。

注意:有两个语音号码,分别代表 3.1 kHz 语音和标准语音。

您可以在网络服务合同中找到您的终端的语音号码。这些号码被标注为 MS-ISDN (标准语音和 SMS)和 AMS-ISDN (ISDN、传真及 3.1 kHz 语音)。

## 显示屏面板概览

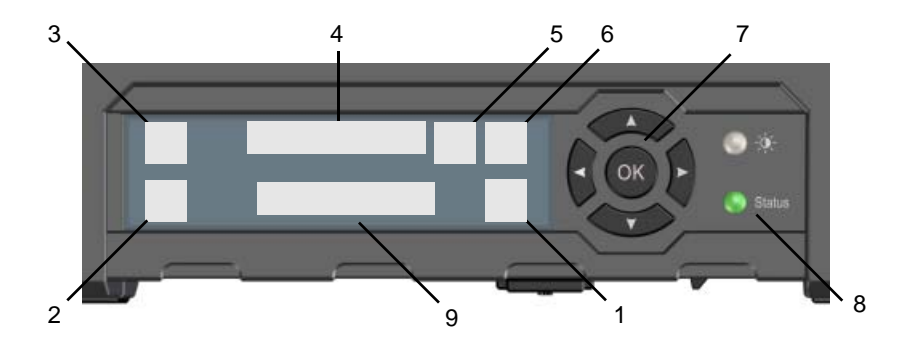

- 1. 菜单
- 2. 连接
- 3. 卫星信号的强度
- 4. 接口打开/关闭
- 5. 警告
- 6. 电池状态
- 7. 导航键盘
- 8. Status 指示灯
- 9. 状态文字

打开显示菜单。菜单总览请参见下一页。 允许您开始数据连接。

显示卫星连接的信号强度与波束类型 (G: 全球波束, R: 区域波束, N: 窄波束)。

用于打开或关闭接口。

显示是否有警告消息。

显示内部电池和外部电池 (如果已连接)的状态。

用于在可用选项中移动 (箭头键)并选 择这些选项 (OK)。

显示状态。下页上的表格对指示灯的形 态进行说明。

显示 EXPLORER 710 与网络连接的当前 状态。

?

| 指示灯形态 |        | 涵义                |  |
|-------|--------|-------------------|--|
|       | 快速闪烁绿色 | 正在启动              |  |
|       | 缓慢闪烁绿色 | 通电(就绪)            |  |
| •     | 绿色常亮   | 使用直流输入通电          |  |
| •     | 缓慢闪烁黄色 | 电池正在充电            |  |
| •     | 快速闪烁黄色 | 正在关机              |  |
| •     | 黄色常亮   | 警告 (用户可恢复)        |  |
|       | 红色常亮   | 错误请参见显示屏或 Web 界面。 |  |
|       | 蓝色闪烁   | 正在向终端上传软件         |  |
| 0     | 关闭     | 电源断电或隐身模式         |  |

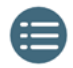

目 显示菜单

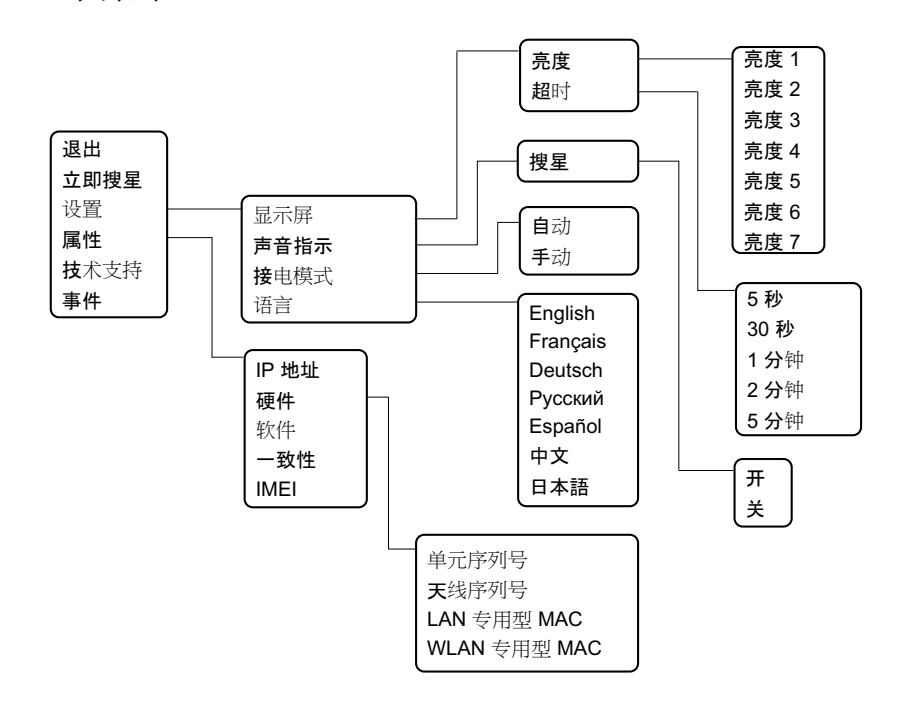

98-140220-B (Chinese) www.cobham.com/satcom

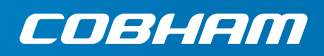